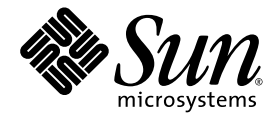

## Sun StorEdge<sup>™</sup> PCI/PCI-X Dual Ultra320 SCSI Host Adapter Release Notes

Sun Microsystems, Inc. www.sun.com

Part No. 817-5828-12 November 2004, Revision A

Submit comments about this document at: http://www.sun.com/hwdocs/feedback

Copyright 2004 Sun Microsystems, Inc., 4150 Network Circle, Santa Clara, California 95054, U.S.A. All rights reserved.

Sun Microsystems, Inc. has intellectual property rights relating to technology that is described in this document. In particular, and without limitation, these intellectual property rights may include one or more of the U.S. patents listed at http://www.sun.com/patents and one or more additional patents or pending patent applications in the U.S. and in other countries.

This document and the product to which it pertains are distributed under licenses restricting their use, copying, distribution, and decompilation. No part of the product or of this document may be reproduced in any form by any means without prior written authorization of Sun and its licensors, if any.

Third-party software, including font technology, is copyrighted and licensed from Sun suppliers.

Parts of the product may be derived from Berkeley BSD systems, licensed from the University of California. UNIX is a registered trademark in the U.S. and in other countries, exclusively licensed through X/Open Company, Ltd.

Sun, Sun Microsystems, the Sun logo, AnswerBook2, docs.sun.com, OpenBoot, Sun StorEdge, and Solaris are trademarks or registered trademarks of Sun Microsystems, Inc. in the U.S. and in other countries.

All SPARC trademarks are used under license and are trademarks or registered trademarks of SPARC International, Inc. in the U.S. and in other countries. Products bearing SPARC trademarks are based upon an architecture developed by Sun Microsystems, Inc.

The OPEN LOOK and Sun™ Graphical User Interface was developed by Sun Microsystems, Inc. for its users and licensees. Sun acknowledges the pioneering efforts of Xerox in researching and developing the concept of visual or graphical user interfaces for the computer industry. Sun holds a non-exclusive license from Xerox to the Xerox Graphical User Interface, which license also covers Sun's licensees who implement OPEN LOOK GUIs and otherwise comply with Sun's written license agreements.

U.S. Government Rights—Commercial use. Government users are subject to the Sun Microsystems, Inc. standard license agreement and applicable provisions of the FAR and its supplements.

DOCUMENTATION IS PROVIDED "AS IS" AND ALL EXPRESS OR IMPLIED CONDITIONS, REPRESENTATIONS AND WARRANTIES, INCLUDING ANY IMPLIED WARRANTY OF MERCHANTABILITY, FITNESS FOR A PARTICULAR PURPOSE OR NON-INFRINGEMENT, ARE DISCLAIMED, EXCEPT TO THE EXTENT THAT SUCH DISCLAIMERS ARE HELD TO BE LEGALLY INVALID.

Copyright 2004 Sun Microsystems, Inc., 4150 Network Circle, Santa Clara, Californie 95054, Etats-Unis. Tous droits réservés.

Sun Microsystems, Inc. a les droits de propriété intellectuels relatants à la technologie qui est décrit dans ce document. En particulier, et sans la limitation, ces droits de propriété intellectuels peuvent inclure un ou plus des brevets américains énumérés à http://www.sun.com/patents et un ou les brevets plus supplémentaires ou les applications de brevet en attente dans les Etats-Unis et dans les autres pays.

Ce produit ou document est protégé par un copyright et distribué avec des licences qui en restreignent l'utilisation, la copie, la distribution, et la décompilation. Aucune partie de ce produit ou document ne peut être reproduite sous aucune forme, par quelque moyen que ce soit, sans l'autorisation préalable et écrite de Sun et de ses bailleurs de licence, s'il y en a.

Le logiciel détenu par des tiers, et qui comprend la technologie relative aux polices de caractères, est protégé par un copyright et licencié par des fournisseurs de Sun.

Des parties de ce produit pourront être dérivées des systèmes Berkeley BSD licenciés par l'Université de Californie. UNIX est une marque déposée aux Etats-Unis et dans d'autres pays et licenciée exclusivement par X/Open Company, Ltd.

Sun, Sun Microsystems, le logo Sun, AnswerBook2, docs.sun.com, OpenBoot, Sun StorEdge, et Solaris sont des marques de fabrique ou des marques déposées de Sun Microsystems, Inc. aux Etats-Unis et dans d'autres pays.

Toutes les marques SPARC sont utilisées sous licence et sont des marques de fabrique ou des marques déposées de SPARC International, Inc. aux Etats-Unis et dans d'autres pays. Les produits portant les marques SPARC sont basés sur une architecture développée par Sun Microsystems, Inc.

L'interface d'utilisation graphique OPEN LOOK et Sun™ a été développée par Sun Microsystems, Inc. pour ses utilisateurs et licenciés. Sun reconnaît les efforts de pionniers de Xerox pour la recherche et le développement du concept des interfaces d'utilisation visuelle ou graphique pour l'industrie de l'informatique. Sun détient une license non exclusive de Xerox sur l'interface d'utilisation graphique Xerox, cette licence couvrant également les licenciées de Sun qui mettent en place l'interface d'utilisation graphique OPEN LOOK et qui en outre se conforment aux licences écrites de Sun.

LA DOCUMENTATION EST FOURNIE "EN L'ÉTAT" ET TOUTES AUTRES CONDITIONS, DECLARATIONS ET GARANTIES EXPRESSES OU TACITES SONT FORMELLEMENT EXCLUES, DANS LA MESURE AUTORISEE PAR LA LOI APPLICABLE, Y COMPRIS NOTAMMENT TOUTE GARANTIE IMPLICITE RELATIVE A LA QUALITE MARCHANDE, A L'APTITUDE A UNE UTILISATION PARTICULIERE OU A L'ABSENCE DE CONTREFAÇON.

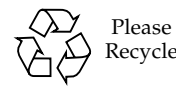

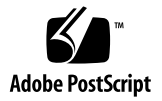

## Sun StorEdge PCI/PCI-X Dual Ultra320 SCSI Host Adapter Release Notes

This document contains important information about the Sun StorEdge<sup>TM</sup> PCI/PCI-X Dual Ultra320 SCSI Host Adapter that was not available at the time the *Sun StorEdge PCI/PCI-X Dual Ultra320 SCSI Host Adapter Installation Guide* was published. Read this document so that you are aware of issues or requirements that can impact the installation and operation of the Sun StorEdge PCI/PCI-X Dual Ultra320 SCSI Host Adapter. The information in these release notes supplements the *Sun StorEdge PCI/PCI-X Dual Ultra320 SCSI Host Adapter Installation Guide*, part number 817-5827.

- "Qualified Platforms" on page 2
- "Required System Firmware" on page 3
- "Qualified Cables" on page 4
- "Downloading and Installing the Patches and Documentation" on page 5
- "Known Issue" on page 8
- "Known Limitations and Bugs" on page 12
- "Service Contact Information" on page 18

**Note** – Sun is not responsible for the availability of third-party web sites mentioned in this document. Sun does not endorse and is not responsible or liable for any content, advertising, products, or other materials that are available on or through such sites or resources. Sun will not be responsible or liable for any actual or alleged damage or loss caused by or in connection with the use of or reliance on any such content, goods, or services that are available on or through such sites or resources.

## **Qualified Platforms**

The supported host platforms for this product are:

- Netra<sup>TM</sup> 20 server
- Netra 120 server
- Netra 240, 440, and 1280 servers
- Netra t 1400 and 1405 servers
- Sun Blade <sup>TM</sup>1000 and 2000 workstations
- Sun Blade 1500 and 2500 workstations
- Sun Enterprise<sup>TM</sup> 220R and 420R servers
- Sun Enterprise 250 and 450 servers
- Sun Fire<sup>TM</sup> V20z and V40z servers
- Sun Fire V60x and V65x servers
- Sun Fire V120 server
- Sun Fire V210 server
- Sun Fire V240 server
- Sun Fire V250 server
- Sun Fire 280R server
- Sun Fire V440 server
- Sun Fire V480 and V490 servers
- Sun Fire V880 and V890 servers
- Sun Fire 12K, 15K, E20K, and E25K servers
- Sun Fire 4800, 4810, and 6800 servers
- Sun Fire E2900, E4900, and E6900 servers
- Sun Fire V1280 server
- Ultra<sup>TM</sup> 60 workstation
- Ultra 80 workstation

This product supports the following disk storage systems:

- Sun StorEdge 3310 SCSI Array
- Sun StorEdge 3120 SCSI Array
- Sun StorEdge D2 Array
- Sun StorEdge S1 Array

This product supports the following tape backup systems:

- Sun StorEdge L8 tape autoloader with Sun StorEdge LTO1, LTO2, or SDLT 320 drive
- Sun StorEdge L25/L100 Tape Library with Sun StorEdge LTO1 (HP version), LTO2, or SDLT 320 drive
- Sun StorEdge L180/L700 Tape Library with LTO2 drive
- Sun StorEdge DAT 72 desktop tape drive
- Sun StorEdge LTO Gen 2 desktop tape drive
- Sun StorEdge SDLT 320 desktop tape drive

This product supports the following minimum operating systems with the recommended patches:

- Solaris<sup>TM</sup> 8, 07/03 (PSR3) Operating System (Solaris OS)
- Solaris 9, 12/03 (Update 5) OS
- Solaris 9 x86, 08/03 OS

#### **Required System Firmware**

The following minimum system firmware is required with the respective servers with the Sun StorEdge PCI/PCI-X Dual Ultra320 SCSI Host Adapter:

| Server                                            | Minimum System Firmware Required |
|---------------------------------------------------|----------------------------------|
| Sun Fire E6900, 6800, 4900, 48x0, 2900, and V1280 | 5.18.0                           |
| Sun Fire V20z                                     | 1.27.11                          |
| Sun Fire V40z                                     | 2.18.11                          |
| Sun Fire V60x                                     | 1191                             |
| Sun Fire V65x                                     | 1191                             |

## **Qualified Cables**

TABLE 1 lists the qualified cables for connecting the Sun StorEdge 3310 SCSI array, Sun StorEdge 3120 SCSI array, and Sun StorEdge D2 Array. TABLE 2 lists the qualified cables for connecting the Sun StorEdge S1 array to the Sun StorEdge PCI/PCI-X Dual Ultra320 SCSI host adapter.

You can order cables using the *marketing* part numbers shown in the tables. You can use the *manufacturing* part numbers in the table to determine whether any alreadypurchased cables are supported. Do this by comparing the provided numbers against the manufacturing part numbers that are stamped on the cables.

TABLE 1Qualified Cables for the Sun StorEdge 3310, Sun StorEdge 3120, and Sun<br/>StorEdge D2 Arrays

| Cable Type and Length    | Marketing Part Number | Manufacturing Part Number |
|--------------------------|-----------------------|---------------------------|
| SCSI, VHDCI/VHDCI, 0.8 m | X1136A                | 530-2982-01 or later      |
| SCSI, VHDCI/VHDCI, 1.2 m | X1137A                | 530-2983-01 or later      |
| SCSI, VHDCI/VHDCI, 2 m   | X1138A                | 530-2538-01 or later      |
| SCSI, VHDCI/VHDCI, 4 m   | X3830B                | 530-2984-01 or later      |
| SCSI, VHDCI/VHDCI, 10 m  | X3831B                | 530-2985-01 or later*     |

\* This cable must have a part number ending with -02 to accommodate the maximum Ultra320 speed.

 TABLE 2
 Qualified Cables for the Sun StorEdge S1 Array

| Cable Type and Length    | Marketing Part Number | Manufacturing Part Number* |
|--------------------------|-----------------------|----------------------------|
| SCSI, HD-68/VHDCI, 0.8 m | X1132A                | 530-2452-02                |
| SCSI, HD-68/VHDCI, 2 m   | X3832A                | 530-2453-02                |
| SCSI, HD-68/VHDCI, 4 m   | X3830A                | 530-2454-02                |
| SCSI, HD-68/VHDCI, 10 m  | X3831A                | 530-2455-02                |

\* Cables with part numbers ending with -01 are not supported for use with the Sun StorEdge S1 array.

# Downloading and Installing the Patches and Documentation

TABLE 3 lists the web sites from which you can download the required patches and documentation.

| Software      | Download Web Site                                                                                                    | Notes                                                                                                    |
|---------------|----------------------------------------------------------------------------------------------------|----------------------------------------------------------------------------------------------------|
| Patches       | http://www.sun.com/sunsolve                                                                                                    | See "Downloading and<br>Installing Driver Packages<br>and Patches."                                                                                                    |
| Documentation | http://www.sun.com/products-n-solutions/<br>hardware/docs/Network_Storage_Solutions/<br>Adapters/index.html<br>http://docs.sun.com | The Sun StorEdge PCI/PCI-X<br>Dual Ultra320 SCSI Host<br>Adapter Installation Guide is<br>posted at these sites, and the<br>translated versions of these<br>release notes will be posted<br>at these sites when they<br>become available. |

 TABLE 3
 Software and Documentation Download Sites

TABLE 4 shows the required patches.

| Patch ID                                                        | Description                                                                                                    | Installation Procedure                                                                 |
|-----------------------------------------------------------------|----------------------------------------------------------------------------------------------------|----------------------------------------------------------------------------------------|
| various                                                         | The appropriate Solaris Recommended<br>Patch Cluster for the version being used                                           | "To Download and Install the<br>Solaris OS Recommended Patch<br>Cluster" on page 6     |
| <ul><li>115275-04 or later</li><li>115274-04 or later</li></ul> | <ul> <li>The latest Solaris 8 SPARC MPT driver patch</li> <li>The latest Solaris 8 SPARC raidctl utility patch</li> </ul> | <ul> <li>"To Download and Install the Driver Patch" on page 7</li> <li>Same</li> </ul> |
| <ul><li>115665-07 or later</li><li>115667-03 or later</li></ul> | <ul> <li>The latest Solaris 9 SPARC MPT driver patch</li> <li>The latest Solaris 9 SPARC raidctl utility patch</li> </ul> | <ul> <li>"To Download and Install the Driver Patch" on page 7</li> <li>Same</li> </ul> |
| <ul><li>116481-09 or later</li><li>116667-02 or later</li></ul> | <ul> <li>The latest Solaris 9 x86 MPT driver patch</li> <li>The latest Solaris 9 x86 raidct1 utility patch</li> </ul>     | <ul> <li>"To Download and Install the Driver Patch" on page 7</li> <li>Same</li> </ul> |

 TABLE 4
 Patches for Solaris 8 and Solaris 9 Operating Systems (Task Map)

## ▼ To Download and Install the Solaris OS Recommended Patch Cluster

- 1. Log into the host to connect to the array.
- 2. In a browser, go to www.sun.com/sunsolve.
- 3. Under SunSolve<sup>SM</sup> Patch Contents, click Patch Portal.
- 4. Under Downloads and under Recommended and Security Patches, click Recommended and Security Patches.
- 5. Read the SOFTWARE LICENSE AGREEMENT and click the Agree button.
- 6. In the Recommended & Security Patch Clusters for Solaris table, find Solaris 8 or Solaris 9 in the OS column, and click the appropriate View Readme in the Clusters column.
- 7. Print or save the # CLUSTER\_README from the browser window.
- 8. Click the browser's Back button to return to the previous page.

- 9. In the Solaris 8 or Solaris 9 OS row, click HTTP or FTP (as desired) in the Clusters column.
- 10. In the Save As dialog box, enter a destination directory for the patch cluster, and click the OK button.
- **11.** Follow the procedure in the # CLUSTER\_README to install the patches.

#### ▼ To Download and Install the Driver Patch

- 1. Log into the host to connect to the array.
- 2. In a browser, go to www.sun.com/sunsolve.
- 3. Under SunSolve Patch Contents, click Patch Portal.
- 4. Under PatchFinder, enter one of the patch numbers given below, and press the Find Patch button.
  - 115274-xx and 115275-xx for Solaris 8 SPARC OS
  - 115667-xx SPARC and 115665-xx SPARC for Solaris 9 SPARC OS
  - 116667-xx and 116481-xx for Solaris 9 x86 OS
- 5. Print or save the patch instructions from the browser window.
- 6. Click either the HTTP or FTP link in [ Download Patch (*nnn,nnn* bytes) HTTP FTP ].
- 7. In the Save As dialog box, enter a destination directory for the patch, and click the OK button.

## Known Issue

In the *Sun StorEdge PCI/PCI-X Dual Ultra320 SCSI Host Adapter Installation Guide*, 817-5827-10, the following sections are not valid for a Solaris x86 environment:

- "To Test the Installation Using the probe-scsi-all Command" on page 8
- "To Test the Installation With the SunVTS Software" on page 9

You must use the format command to verify the installation of the Sun StorEdge PCI/PCI-X Dual Ultra320 SCSI Host Adapter before attempting to use it in a Solaris x86 environment.

- ▼ To Verify the Installation of the Sun StorEdge PCI/PCI-X Dual Ultra320 SCSI Host Adapter
  - 1. Become a root user and type the format command.

```
# format
Searching for disks...done
AVAILABLE DISK SELECTIONS:
      0. c1t0d0 <DEFAULT cyl 24611 alt 2 hd 27 sec 107>
          /pci@0,0/pci1022,7450@a/pci17c2,10@4/sd@0,0
      1. cltld0 <DEFAULT cyl 24810 alt 2 hd 27 sec 107>
          /pci@0,0/pci1022,7450@a/pci17c2,10@4/sd@1,0
      2. c3t8d0 <DEFAULT cyl 24619 alt 2 hd 27 sec 107>
          /pci@0,0/pci1022,7450@b/pci1000,10c0@1,1/sd@8,0
      3. c3t9d0 <DEFAULT cyl 24619 alt 2 hd 27 sec 107>
          /pci@0,0/pci1022,7450@b/pci1000,10c0@1,1/sd@9,0
      4. c3t10d0 <DEFAULT cyl 24619 alt 2 hd 27 sec 107>
          /pci@0,0/pci1022,7450@b/pci1000,10c0@1,1/sd@a,0
      5. c3t11d0 <DEFAULT cyl 24619 alt 2 hd 27 sec 107>
          /pci@0,0/pci1022,7450@b/pci1000,10c0@1,1/sd@b,0
      6. c3t12d0 <DEFAULT cyl 24619 alt 2 hd 27 sec 107>
          /pci@0,0/pci1022,7450@b/pci1000,10c0@1,1/sd@c,0
      7. c3t13d0 <DEFAULT cyl 24619 alt 2 hd 27 sec 107>
          /pci@0,0/pci1022,7450@b/pci1000,10c0@1,1/sd@d,0
Specify disk (enter its number):
```

2. On the same screen, type the number of the disk drive that is attached to the host adapter card you just installed and press Enter.

| # format                                                                             |
|--------------------------------------------------------------------------------------|
| Searching for disksdone                                                              |
| AVAILABLE DISK SELECTIONS:                                                           |
| 0. clt0d0 <default 107="" 2="" 24611="" 27="" alt="" cyl="" hd="" sec=""></default>  |
| /pci@0,0/pci1022,7450@a/pci17c2,10@4/sd@0,0                                          |
| 1. clt1d0 <default 107="" 2="" 24810="" 27="" alt="" cyl="" hd="" sec=""></default>  |
| /pci@0,0/pci1022,7450@a/pci17c2,10@4/sd@1,0                                          |
| 2. c3t8d0 <default 107="" 2="" 24619="" 27="" alt="" cyl="" hd="" sec=""></default>  |
| /pci@0,0/pci1022,7450@b/pci1000,10c0@1,1/sd@8,0                                      |
| 3. c3t9d0 <default 107="" 2="" 24619="" 27="" alt="" cyl="" hd="" sec=""></default>  |
| /pci@0,0/pci1022,7450@b/pci1000,10c0@1,1/sd@9,0                                      |
| 4. c3t10d0 <default 107="" 2="" 24619="" 27="" alt="" cyl="" hd="" sec=""></default> |
| /pci@0,0/pci1022,7450@b/pci1000,10c0@1,1/sd@a,0                                      |
| 5. c3t11d0 <default 107="" 2="" 24619="" 27="" alt="" cyl="" hd="" sec=""></default> |
| /pci@0,0/pci1022,7450@b/pci1000,10c0@1,1/sd@b,0                                      |
| 6. c3t12d0 <default 107="" 2="" 24619="" 27="" alt="" cyl="" hd="" sec=""></default> |
| /pci@0,0/pci1022,7450@b/pci1000,10c0@1,1/sd@c,0                                      |
| 7. c3t13d0 <default 107="" 2="" 24619="" 27="" alt="" cyl="" hd="" sec=""></default> |
| /pci@0,0/pci1022,7450@b/pci1000,10c0@1,1/sd@d,0                                      |
| Specify disk (enter its number): 2                                                   |
| selecting c3t8d0                                                                     |
| [disk formatted]                                                                     |

The Format menu is displayed.

3. Type analyze to select the type of test.

| FORMAT M | IENU:         |   |                                          |
|----------|---------------|---|------------------------------------------|
|          | disk          | - | select a disk                            |
|          | type          | - | select (define) a disk type              |
|          | partition     | - | select (define) a partition table        |
|          | current       | - | describe the current disk                |
|          | format        | - | format and analyze the disk              |
|          | fdisk         | - | run the fdisk program                    |
|          | repair        | - | repair a defective sector                |
|          | label         | - | write label to the disk                  |
|          | analyze       | - | surface analysis                         |
|          | defect        | - | defect list management                   |
|          | backup        | - | search for backup labels                 |
|          | verify        | - | read and display labels                  |
|          | save          | - | save new disk/partition definitions      |
|          | inquiry       | - | show vendor, product and revision        |
|          | scsi          | - | independent SCSI mode selects            |
|          | cache         | - | enable, disable or query SCSI disk cache |
|          | volname       | - | set 8-character volume name              |
|          | ! <cmd></cmd> | - | execute <cmd>, then return</cmd>         |
|          | quit          |   |                                          |
| format>  | analyze       |   |                                          |

4. Type read to further define the type of test, and then yes to continue.

| ANALYZE MENU:                                                |  |  |  |  |  |
|--------------------------------------------------------------|--|--|--|--|--|
| read - read only test (doesn't harm SunOS)                   |  |  |  |  |  |
| refresh - read then write (doesn't harm data)                |  |  |  |  |  |
| test - pattern testing (doesn't harm data)                   |  |  |  |  |  |
| write - write then read (corrupts data)                      |  |  |  |  |  |
| compare - write, read, compare (corrupts data)               |  |  |  |  |  |
| purge - write, read, write (corrupts data)                   |  |  |  |  |  |
| verify - write entire disk, then verify (corrupts data)      |  |  |  |  |  |
| print – display data buffer                                  |  |  |  |  |  |
| setup – set analysis parameters                              |  |  |  |  |  |
| config – show analysis parameters                            |  |  |  |  |  |
| <pre>!<cmd> - execute <cmd> , then return</cmd></cmd></pre>  |  |  |  |  |  |
| quit                                                         |  |  |  |  |  |
| analyze> <b>read</b>                                         |  |  |  |  |  |
| Ready to analyze (won't harm SunOS). This takes a long time, |  |  |  |  |  |
| but is interruptable with CTRL-C. Continue? y                |  |  |  |  |  |
| pass 1                                                       |  |  |  |  |  |
|                                                              |  |  |  |  |  |
| Total of 0 defective blocks repaired.                        |  |  |  |  |  |
| analyze>                                                     |  |  |  |  |  |

- 5. Verify that no error occurred (Total of 0 defective blocks repaired).
- 6. Issue two quit commands to exit the test and the Format menu.

```
analyze> q
FORMAT MENU:
           disk
                           - select a disk
                          - select (define) a disk type
           type
           partition - select (define) a partition table
           current - describe the current disk
           format
                           - format and analyze the disk
          fdisk - run the fdisk program
repair - repair a defective sector
label - write label to the disk
          analyze - surface analysis
defect - defect list management
backup - search for backup labels
verify - read and display labels
                           - save new disk/partition definitions
           save
           save - save new disk/partition definition
inquiry - show vendor, product and revision
scsi - independent SCSI mode selects
cache - enable disable or mery SCSI disk
           volname - set 8-character volume name
!<cmd> - execute <cmd> then return
                           - enable, disable or query SCSI disk cache
           quit
format> q
#
```

Your Sun StorEdge PCI/PCI-X Dual Ultra320 SCSI Host Adapter is ready for use.

## Known Limitations and Bugs

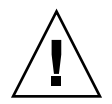

**Caution** – Upgrading some older disk drive firmware in a Sun StorEdge 3120 SCSI Array connected to a Sun StorEdge PCI/PCI-X Dual Ultra320 SCSI Host Adapter might fail if the older disk firmware does not correctly handle the Ultra320 SCSI protocol. If this happens, create a /kernel/drv/mpt.conf configuration file and insert the following line into it. This limits the Sun StorEdge PCI/PCI-X Dual Ultra320 SCSI Host Adapter to the Ultra160 SCSI protocol.

scsi-options=0x1ff8;

Then reboot the system and perform the disk firmware upgrade. After completing the upgrade, remove the inserted line from the /kernel/drv/mpt.conf file and reboot the system.

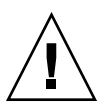

**Caution** – The Sun StorEdge 3310 SCSI array is only capable of running at the Ultra160 SCSI speed. To limit the 3310 SCSI array to the Ultra160 SCSI speed and to support up to 32 LUNS, create a file called /kernel/drv/mpt.conf with the following lines in it:

```
device-type-scsi-options-list =
    "SUN StorEdge 3310", "SE3310-scsi-options";
SE3310-scsi-options = 0x41ff8;
```

Then reboot the system.

#### Bugs

 Bug 5010772: The Sun StorEdge PCI/PCI-X Dual Ultra320 SCSI Host Adapter does not initialize properly in the 5-volt PCI cassette of the Hot Swap PCI+ I/O board (hsPCI+, Option X4576A) of the Sun Fire 12K, 15K, E20K, and E25K servers with system firmware version 5.18.0 and earlier.

**Workaround:** Ensure that the Sun StorEdge PCI/PCI-X Dual Ultra320 SCSI Host Adapter is installed in the 3.3-volt PCI cassette of the hsPCI+ board.

 Bug 5033252: The information on the raidctl utility program in the Solaris Man page might be outdated. If so, it would read as follows:

DESCRIPTION

The raidctl utility creates, deletes, or displays RAID volumes of the LSI1030 HW Raid controller.

It should read:

DESCRIPTION

```
The raidctl utility creates, deletes, or displays RAID volumes of the LSI1030 controllers that include RAID support. The utility also updates firmware/FCode/BIOS for both RAID and non-RAID controllers.
```

■ **Bug 4994818:** With OpenBoot<sup>TM</sup> PROM (OBP) commands, the Sun StorEdge PCI/PCI-X Dual Ultra320 SCSI Host Adapter does not recognize any RAID LUN number greater than seven.

**Workaround:** Do not create a boot volume with a LUN number greater than seven.

**Bug 5053348:** If more than eight LUNs are created in an array during system booting, the BIOS only displays eight LUNs (LUN 0 through 7).

**Workaround:** Do not create a boot volume with a LUN number greater than seven.

■ **Bug 5053340:** With the Sun StorEdge PCI/PCI-X Dual Ultra320 SCSI Host Adapter installed in a Sun Fire V60x or V65x server, if 17 or more internal and external disk drives are connected to the server, the boot process can fail.

Workaround: See "To Boot From an Internal or External Disk Drive" on page 14.

#### ▼ To Boot From an Internal or External Disk Drive

#### 1. 1. Initiate a system boot.

During system booting the BIOS initialization screen is displayed:

Press Ctrl-C to start LSI Logic Configuration Utility

#### 2. Immediately press Control-C.

The LSI Logic MPT SCSI Setup Utility menu is displayed.

| LSI Logic MPT SCSI Setup Utility Version MPTBIOS-5.07.03<br><boot adapter="" list=""> <global properties=""><br/>LSI Logic Host Bus Adapters</global></boot> |     |      |        |     | Descr.<br>(Not )<br>of sc: | iption<br>part<br>reen) |         |      |      |
|----------------------------------------------------------------------------------------------------|-----|------|--------|-----|----------------------------|-------------------------|---------|------|------|
| Adapter                                                                                                    | PCI | Dev/ | Port   | IRQ | NVM                        | Boot                    | LSI     | PCI  | SCSI |
|                                                                                                    | Bus | Func | number |     |                            | Order                   | Control | Slot | Chan |
| <1020/1030>                                                                                                    | 3   | 51   | 2000   | 9   | Yes                        | 0                       | Enabled | J3   | В    |
| <1020/1030>                                                                                                    | 3   | 50   | 2400   | 9   | Yes                        | 1                       | Enabled | J3   | A    |
| <1020/1030>                                                                                                    | 3   | 49   | 2800   | 9   | Yes                        | 2                       | Enabled | J2   | В    |
| <1020/1030>                                                                                                    | 3   | 48   | 3000   | 9   | Yes                        | 3                       | Enabled | J2   | A    |
| <1020/1030>                                                                                                    | 3   | 41   | 3400   | 9   | Yes                        |                         | Enabled | J1   | В    |
| <1020/1030>                                                                                                    | 3   | 40   | 3800   | 9   | Yes                        |                         | Enabled | J1   | A    |
|                                                                                                    |     |      |        |     |                            |                         |         |      |      |

**Note** – In this example there are three Sun StorEdge PCI/PCI-X Dual Ultra320 SCSI Host Adapters installed in PCI slots J1, J2, and J3, and the one in PCI slot J3 uses Channel B (indicated by Dev/Func = 51) to connect to the storage device that contains the external boot disk.

## 3. Press F2 as required to highlight <Boot Adapter List> in the second line of the menu, then press Enter.

| Boot Adapter | r List    |        |            |            |         |
|--------------|-----------|--------|------------|------------|---------|
| Insert = Add | d an adap | ter    | Delete =   | Remove an  | adapter |
| Adapter      | PCI       | Dev/   | Boot       | Current    | Next    |
|              | Bus       | Func   | Order      | Status     | Boot    |
| 1020/1030    | 3         | 51     | [0]        | On         | [On]    |
| 1020/1030    | 3         | 50     | [1]        | On         | [On]    |
| 1020/1030    | 3         | 49     | [2]        | On         | [On]    |
| 1020/1030    | 3         | 48     | [3]        | On         | [On]    |
|              |           |        |            |            |         |
| Hit Insert t | to select | an ada | apter from | this list: |         |
| <1020/1030   | 3         | 51>    |            |            |         |
| <1020/1030   | 3         | 50>    |            |            |         |
| <1020/1030   | 3         | 49>    |            |            |         |
| <1020/1030   | 3         | 48>    |            |            |         |
| <1020/1030   | 3         | 41>    |            |            |         |
| <1020/1030   | 3         | 40>    |            |            |         |
| <1020/1030   | 3         | 40>    |            |            |         |

The following information is displayed:

4. Use the arrow keys to highlight the HBAs in the Next Boot column and disable them (except the selected HBA that has external boot disk attached) by using the - /+ key.

| Boot Adapter            | List     |          |            |            |        |  |
|-------------------------|----------|----------|------------|------------|--------|--|
| Insert = Add an adapter |          | Delete = | Remove an  | adapter    |        |  |
| Adapter                 | PCI      | Dev/     | Boot       | Current    | Next   |  |
|                         | Bus      | Func     | Order      | Status     | Boot   |  |
| 1020/1030               | 3        | 51       | [0]        | On         | [ On ] |  |
| 1020/1030               | 3        | 50       | [1]        | On         | [Off]  |  |
| 1020/1030               | 3        | 49       | [2]        | On         | [Off]  |  |
| 1020/1030               | 3        | 48       | [3]        | On         | [Off]  |  |
|                         |          |          |            |            |        |  |
| Hit Insert to           | o select | : an ada | apter from | this list: |        |  |
| <1020/1030              | 3        | 51>      |            |            |        |  |
| <1020/1030              | 3        | 50>      |            |            |        |  |
| <1020/1030              | 3        | 49>      |            |            |        |  |
| <1020/1030              | 3        | 48>      |            |            |        |  |
| <1020/1030              | 3        | 41>      |            |            |        |  |
| <1020/1030              | 3        | 40>      |            |            |        |  |
|                         |          |          |            |            |        |  |

#### 5. Press the Escape key.

The following information is displayed:

Boot property changes have been made <Cancel Exit> Exit the Configuration Utility <Save Changes then exit this menu> <Discard changes then exit this menu>

6. Use the arrow key to highlight <Save Changes then exit this menu> and press Enter.

The LSI Logic MPT SCSI Setup Utility menu is displayed.

```
LSI Logic MPT SCSI Setup Utility Version MPTBIOS-5.07.03
<Boot Adapter List>
                   <Global Properties>
LSI Logic Host Bus Adapters
            PCI
                              IRQ
                                   NVM
                                                LSI
Adapter
                 Dev/
                       Port
                                         Boot
            Bus Func number
                                         Order
                                                Control
<1020/1030> 3
                              9
                 51
                      2000
                                  Yes
                                         0
                                                Enabled
<1020/1030> 3
                            9
                 50
                       2400
                                   Yes
                                         1
                                                Disabled
<1020/1030> 3
                 49
                      2800 9
                                   Yes 2
                                               Disabled
                       3000 9
                                        3
<1020/1030> 3
                 48
                                   Yes
                                                Disabled
<1020/1030> 3
                       3400 9
                41
                                   Yes
                                                Disabled
<1020/1030> 3
                  40
                              9
                       3800
                                   Yes
                                                Disabled
```

7. To eliminate any disk drives attached to Sun StorEdge PCI/PCI-X Dual Ultra320 SCSI Host Adapter from being used as the boot disk, use the arrow key to highlight the HBA that has the external boot disk attached, then press Enter.

The following information is displayed:

| Adapter Pro                     | perties                                                  | 5                   |                              |  |  |  |
|---------------------------------|----------------------------------------------------------|---------------------|------------------------------|--|--|--|
| Adapter                         | PCI                                                      | Dev/                |                              |  |  |  |
|                                 | Bus                                                      | Func                |                              |  |  |  |
| 1020/1030                       | 3                                                        | 51                  |                              |  |  |  |
|                                 | <devi< td=""><td>ce Properties&gt;</td><td></td></devi<> | ce Properties>      |                              |  |  |  |
|                                 | Host S                                                   | SCSI ID             | [7]                          |  |  |  |
|                                 | SCSI H                                                   | Bus Scan Order      | [Low to High (0Max)]         |  |  |  |
|                                 | Remova                                                   | able Media Support  | [None]                       |  |  |  |
|                                 | CHS Ma                                                   | apping              | [SCSI Plug and Play Mapping] |  |  |  |
|                                 | Spinup                                                   | p Delay (Secs)      | [2]                          |  |  |  |
|                                 | Second                                                   | lary Cluster Server | [No]                         |  |  |  |
|                                 | Termir                                                   | nation Control      | [Auto]                       |  |  |  |
| <restore defaults=""></restore> |                                                          |                     |                              |  |  |  |
|                                 |                                                          |                     |                              |  |  |  |

8. Ensure that <Device Properties> is highlighted, then and press Enter. The following information is displayed:

| Device Properties |                         |        |        |       |      |           |  |  |  |  |
|-------------------|-------------------------|--------|--------|-------|------|-----------|--|--|--|--|
| SCSI              | Device Identifier       | MB/Sec | MT/Sec | Data  | Scan | Scan      |  |  |  |  |
| ID                |                         |        |        | Width | ID   | LUN's > 0 |  |  |  |  |
| 0                 | SEAGATE ST336607LSUN36G | 320    | 320    | 16    | Yes  | Yes       |  |  |  |  |
| 1                 | SEAGATE ST336607LSUN36G | 320    | 320    | 16    | Yes  | Yes       |  |  |  |  |
| 2                 | SEAGATE ST336607LSUN36G | 320    | 320    | 16    | Yes  | Yes       |  |  |  |  |
| 3                 | SEAGATE ST336607LSUN36G | 320    | 320    | 16    | Yes  | Yes       |  |  |  |  |
| 4                 | SEAGATE ST336607LSUN36G | 320    | 320    | 16    | Yes  | Yes       |  |  |  |  |
| 5                 | SEAGATE ST336607LSUN36G | 320    | 320    | 16    | Yes  | Yes       |  |  |  |  |
| 6                 | SEAGATE ST336607LSUN36G | 320    | 320    | 16    | Yes  | Yes       |  |  |  |  |
| 7                 | 1020/1030               |        | 320    | 16    | Yes  | Yes       |  |  |  |  |
| 8                 | SEAGATE ST336607LSUN36G | 320    | 320    | 16    | Yes  | Yes       |  |  |  |  |
| 9                 | SEAGATE ST336607LSUN36G | 320    | 320    | 16    | Yes  | Yes       |  |  |  |  |
| 10                | SEAGATE ST336607LSUN36G | 320    | 320    | 16    | Yes  | Yes       |  |  |  |  |
| 11                | SEAGATE ST336607LSUN36G | 320    | 320    | 16    | Yes  | Yes       |  |  |  |  |
| 12                | SEAGATE ST336607LSUN36G | 320    | 320    | 16    | Yes  | Yes       |  |  |  |  |
|                   |                         |        |        |       |      |           |  |  |  |  |

9. Use the arrow key to highlight the disk drives in the Scan ID column and use the -/+ key to change them from Yes to No. Do not change the boot disk.

| Device Properties |                         |        |        |       |      |           |  |  |  |  |
|-------------------|-------------------------|--------|--------|-------|------|-----------|--|--|--|--|
| SCSI              | Device Identifier       | MB/Sec | MT/Sec | Data  | Scan | Scan      |  |  |  |  |
| ID                |                         |        |        | Width | ID   | LUN's > 0 |  |  |  |  |
| 0                 | SEAGATE ST336607LSUN36G | 320    | 320    | 16    | No   | Yes       |  |  |  |  |
| 1                 | SEAGATE ST336607LSUN36G | 320    | 320    | 16    | No   | Yes       |  |  |  |  |
| 2                 | SEAGATE ST336607LSUN36G | 320    | 320    | 16    | No   | Yes       |  |  |  |  |
| 3                 | SEAGATE ST336607LSUN36G | 320    | 320    | 16    | No   | Yes       |  |  |  |  |
| 4                 | SEAGATE ST336607LSUN36G | 320    | 320    | 16    | No   | Yes       |  |  |  |  |
| 5                 | SEAGATE ST336607LSUN36G | 320    | 320    | 16    | No   | Yes       |  |  |  |  |
| 6                 | SEAGATE ST336607LSUN36G | 320    | 320    | 16    | No   | Yes       |  |  |  |  |
| 7                 | 1020/1030               |        | 320    | 16    | Yes  | Yes       |  |  |  |  |
| 8                 | SEAGATE ST336607LSUN36G | 320    | 320    | 16    | Yes  | Yes       |  |  |  |  |
| 9                 | SEAGATE ST336607LSUN36G | 320    | 320    | 16    | No   | Yes       |  |  |  |  |
| 10                | SEAGATE ST336607LSUN36G | 320    | 320    | 16    | No   | Yes       |  |  |  |  |
| 11                | SEAGATE ST336607LSUN36G | 320    | 320    | 16    | No   | Yes       |  |  |  |  |
| 12                | SEAGATE ST336607LSUN36G | 320    | 320    | 16    | No   | Yes       |  |  |  |  |
| 1                 |                         |        |        |       |      |           |  |  |  |  |

**Note** – In the example above, SCSI ID 7 is the HBA with the external boot disk attached, and SCSI ID 8 is the external boot disk.

#### 10. Press the Escape key twice.

The following information is displayed:

```
Adapter and/or device property changes have been made
<Cancel Exit>
Exit the Configuration Utility
<Save Changes then exit this menu>
<Discard changes then exit this menu>
```

- 11. Use the arrow key to highlight <Save Changes then exit this menu> and press Enter.
- 12. Press the Escape key.
- 13. Use the arrow key to highlight Exit the Configuration Utility and press Enter.

```
Saving global properties...
Global properties saved. Hit any key to reboot.
```

14. Press any key to reboot the system.

#### Service Contact Information

If you need help installing or using this product in the United States, call 1-800-USA-4SUN, or go to:

http://www.sun.com/service/contacting/index.html